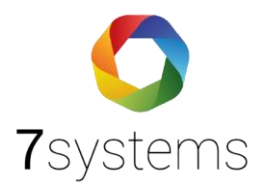

# **Bosch UEZ** Anschluss und einlesen

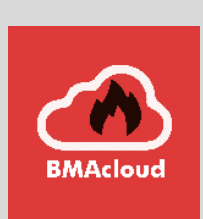

Version 0.02

Stand 13.01.2025

**7systems GmbH** • Schwalbenweg 22 • 51789 Lindlar 02266 44 000 14 • info@7systems.de • 7systems.de

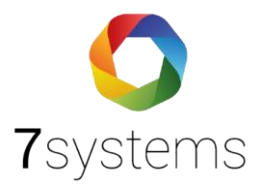

## Inhalt

| 1.                                        |               | Anschluss |                              |   |  |  |  |
|-------------------------------------------|---------------|-----------|------------------------------|---|--|--|--|
| 2. Einstellungen Zentrale und Wartungsbox |               |           |                              |   |  |  |  |
|                                           | 2.1           | L.        | Druckereinstellung Bosch UEZ | 6 |  |  |  |
|                                           | 2.2           | 2.        | Einstellung Wartungsbox      | 7 |  |  |  |
| 3.                                        | . Exportieren |           |                              |   |  |  |  |

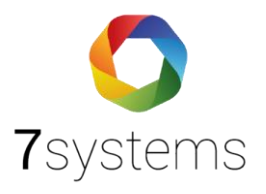

## Bosch UEZ Zentrale

### 1. Anschluss

Als Bindeglied wird für den Anschluss der Zentrale mit der Wartungsbox der UNI5V Adapter benötigt.

Als Schnittstelle in der Zentrale nehmen wir die V24-2.

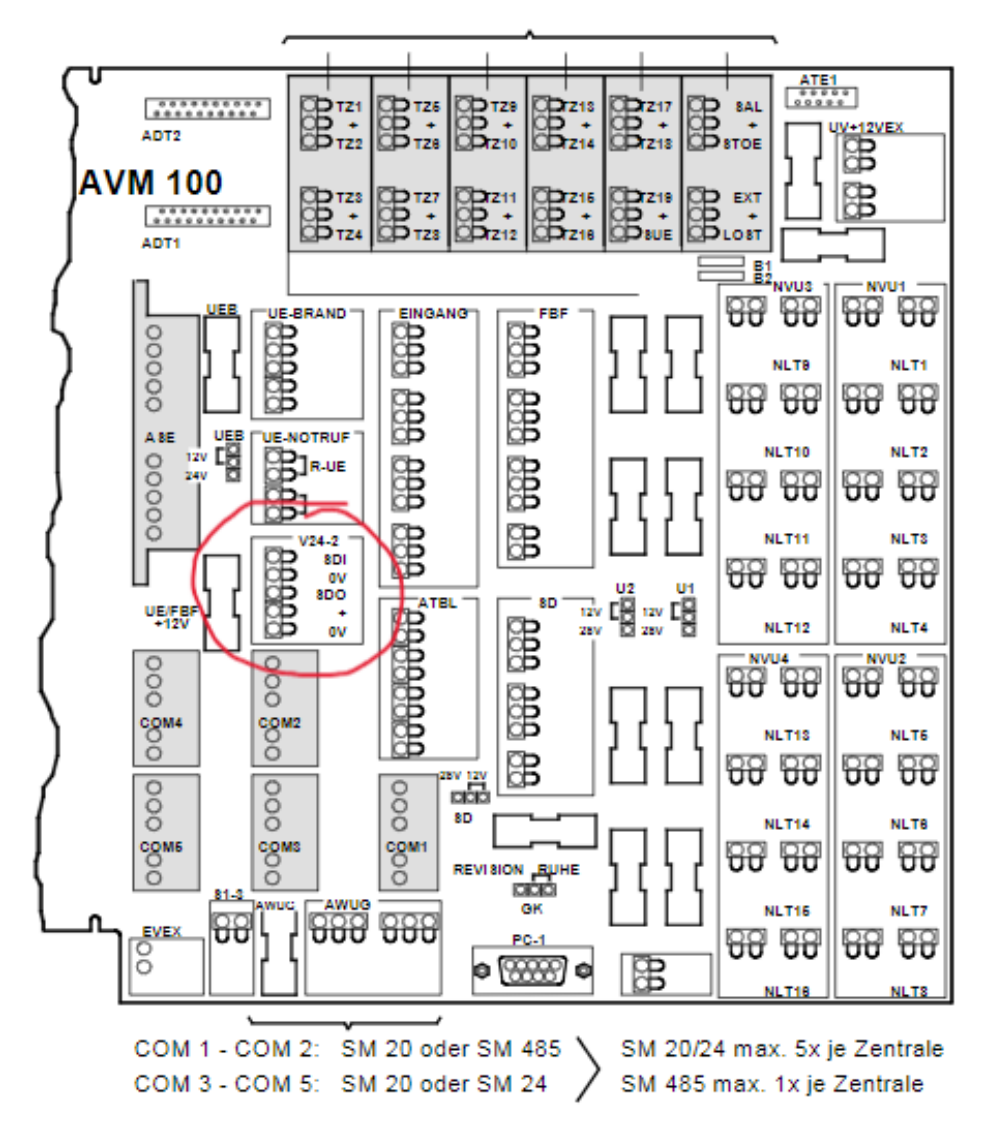

Achten Sie bitte auf die folgende Reihenfolge in der Zentrale

| SDI | RX  | Gelb  |
|-----|-----|-------|
| 0 V | GND | Grau  |
| SDO | ТХ  | Grün  |
| +   | +   | Braun |
| 0 V | GND | Weiß  |

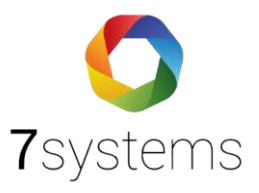

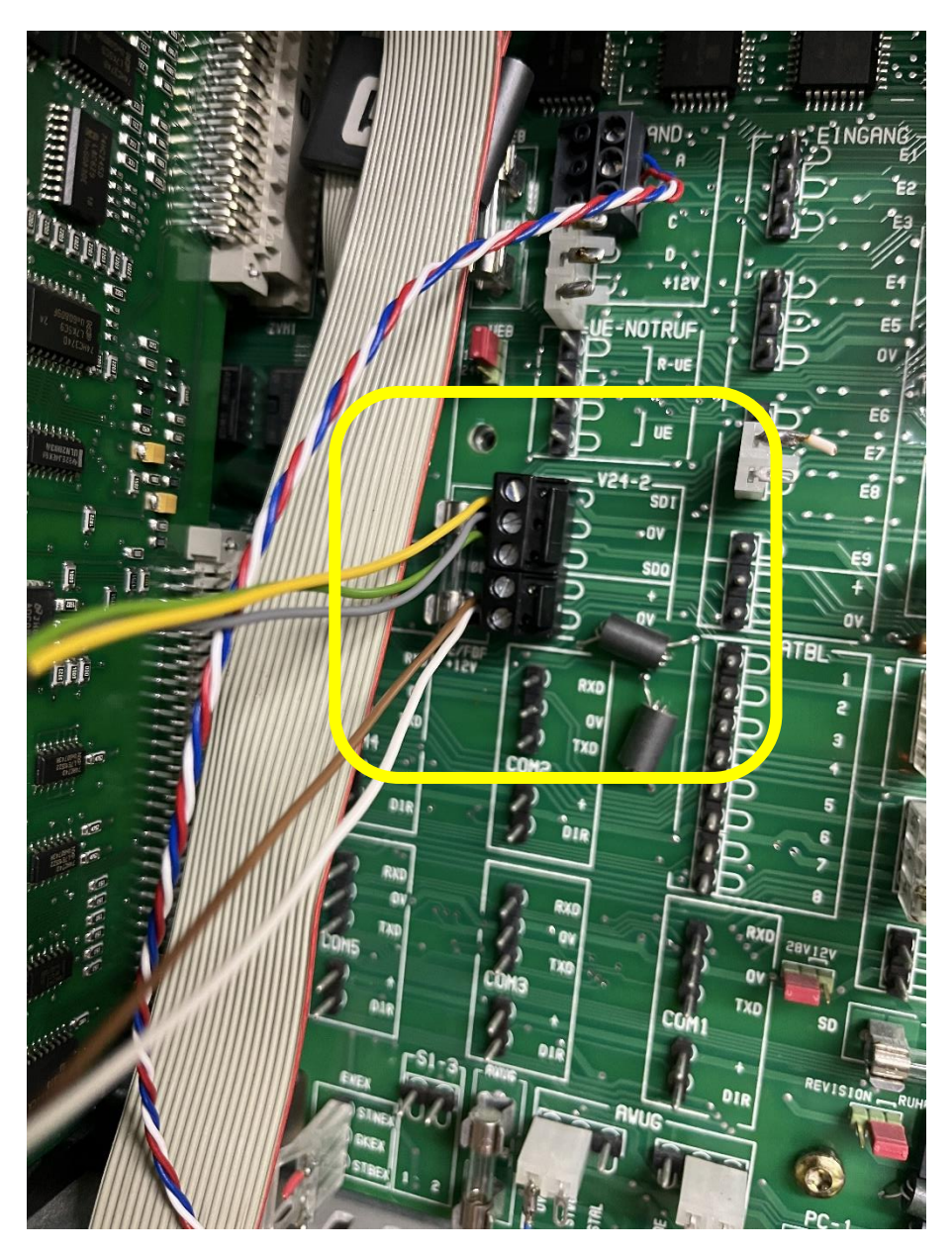

Ebenso ist die Reihenfolge auf der Adapterplatine UNI5V für die Daten und Spannung zu achten.

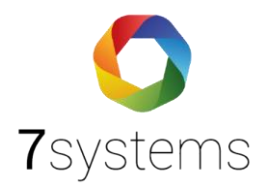

#### UNI5V Adapter

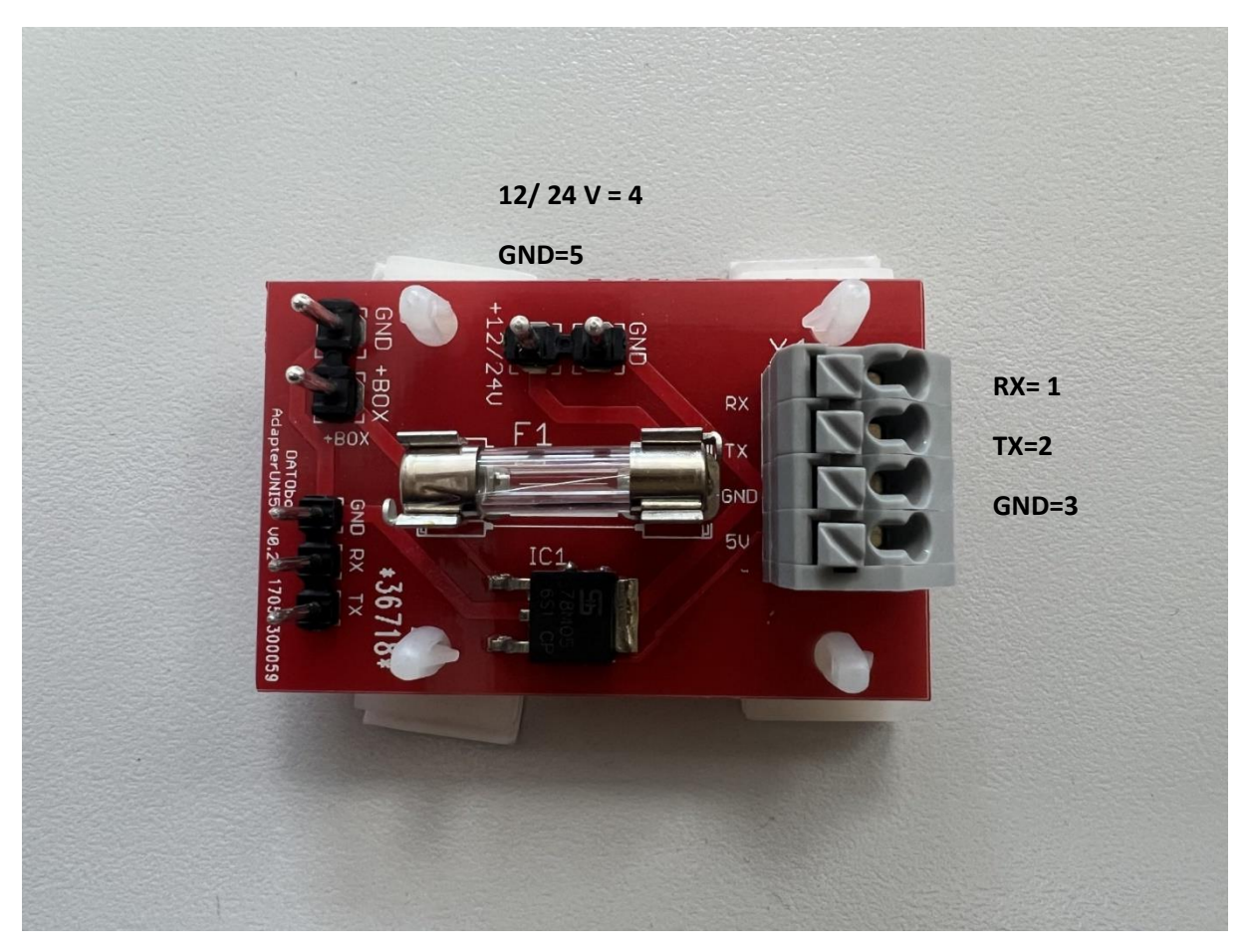

#### Daten

| 1 | RX  | Gelb |
|---|-----|------|
| 2 | ТΧ  | Grün |
| 3 | GND | Grau |

#### Spannung

| 5 | GND      | - | Weiß  |
|---|----------|---|-------|
| 4 | 12/ 24 V | + | Braun |

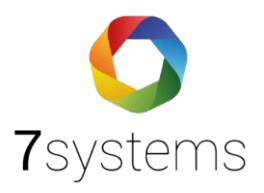

## 2. Einstellungen Zentrale und Wartungsbox

#### 2.1. Druckereinstellung Bosch UEZ

- 1. Das Programm WinPara öffnen
- 2. Anlage auswählen
- 3. Anlage mit einem rechtsklick anklicken
- 4. "Einfügen unter" auswählen
- 5. Anschließend "Drucker" auswählen
- 6. Baud: 9600

| WinPara - [C:\bosch\winp488\WPara488\PAR\TESTHU.PAR] |               |       |  |  |
|------------------------------------------------------|---------------|-------|--|--|
| atei Bearbeiten Ansicht Optic                        | nen Fenster H | Hilfe |  |  |
|                                                      |               |       |  |  |
| nlagenverbund                                        |               |       |  |  |
| Anlage - 1 - LIEZ 2000 - RRAND                       | 1             |       |  |  |
| Bearbeiten                                           | RET }         | mA    |  |  |
| Einfügen unter                                       | INS           | mA    |  |  |
| Löschen                                              | DEL           |       |  |  |
| Zweig einblenden                                     | +             |       |  |  |
| Zweig ausblenden                                     | ·             |       |  |  |
| Laden in Anlage                                      | CTRLi         |       |  |  |
| Laden aus Anlage                                     | CTRL a        |       |  |  |
| HSP auslesen                                         | CTRL h        |       |  |  |
| Parametrierungsinfo                                  |               |       |  |  |
| SW-Ausgabestand auslesen                             |               |       |  |  |
| Standardparametrierung lade                          | ר 丨           |       |  |  |
| Kalibrierung FLM-420/4-CON-                          | 5/D           |       |  |  |
| Melderprüfplan                                       |               |       |  |  |
| Melderübersicht                                      | I             |       |  |  |
| Import                                               |               |       |  |  |
| Impore                                               |               |       |  |  |

- Schnittstellen

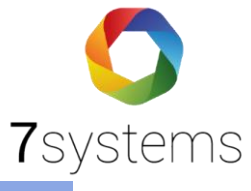

| 꿪 WinPara - [C:\bosch\winp488\WPara4       | 488\PAR\TESTHU.PAR]            |   |
|--------------------------------------------|--------------------------------|---|
| 🕵 Datei Bearbeiten Ansicht Optionen Fensti | er Hilfe                       |   |
| ): #Pz 🖨 🛊 🔋 💶 ? E                         | infügen Unter                  | × |
| 🗢 Anlagenverbund                           | Neue Komponente unter:         |   |
| - Anlage • 1 • UEZ 2000 • BRAND            |                                |   |
| Peripheriesteuerung · LVM · 1 · Stro       | Anlage UEZ2000-Brand ab V27.5B |   |
| Peripheriesteuerung · LVM · 2 · Stro       |                                |   |
| Schlüsseldepot · FSD · 1                   |                                |   |
| 🕈 Gerätekontakte                           | Anzeigetableaus<br>Druck er    |   |
| 🕈 Überwachung Energieversorgung            | Wählgerät                      |   |
| Überwachung Erdschluß                      |                                |   |
| Summer                                     |                                |   |
| 📼 Zentrale Übersicht                       |                                |   |
| Eingänge                                   |                                |   |
| 🕂 Meldergruppen                            |                                |   |
| 🕂 Steuergruppen                            |                                |   |
| <ul> <li>Meldebereiche</li> </ul>          |                                |   |
| Schaltpunkte                               |                                |   |
| 🕂 Signalgeber                              | OK Abbruch Hilfe               |   |
| <ul> <li>Löschanlagen</li> </ul>           |                                |   |
| <ul> <li>Gruppenlisten</li> </ul>          |                                |   |
| 🕂 Übertragungseinrichtungen                |                                |   |
| 🔂 Bedienfelder                             |                                |   |
| 📼 Schnittstellen                           |                                |   |
| 📼 Schnittstellen Zentrale                  |                                |   |
| Schnittstelle - 1 - Kein Gerät             |                                |   |
| Schnittstelle - 2 - Kein Gerät             |                                |   |
| Schnittstelle - 3 - Kein Gerät             |                                |   |
|                                            |                                |   |

#### 2.2. Einstellung Wartungsbox

- 1. Die Weboberfläche der Wartungsbox aufrufen
  - 1.1.Im WLAN die Box auswählen
  - 1.2. WLAN-PW der Box lautet 1122334455
  - 1.3. Im Browser die Seite 10.10.10.1 aufrufen
- 2. Konfig auswählen
- 3. Schnittstelle 1, Zentralenprotokoll auf Bosch UEZ einstellen, anschließend OK
- 4. Box reseten

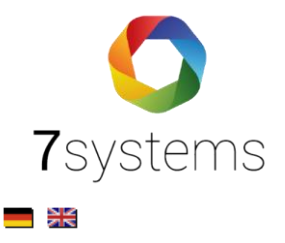

| 7systems                   |                                                                 |
|----------------------------|-----------------------------------------------------------------|
|                            |                                                                 |
| Wartungsbox                | Reset: 😌                                                        |
| STATUS -> MELDUN           | IGEN → BENUTZER → FW-Bildschirm → KONFIG →                      |
| 1 Einstellungen gespeicher | rt                                                              |
| WLAN 🛜                     | UMTS-Stick                                                      |
| Lizenz                     |                                                                 |
| Lizenz:                    | Gültig                                                          |
| App-Nutzung                | Ja                                                              |
| Lizenzkey:                 | Lizenzkey updaten                                               |
| Schnittstelle 1            |                                                                 |
| Zentralenprotokoll:        | Bosch UEZ  Typ durch BMAcloud-Anlagentyp automatisch einstellen |
| Debug-File schreiben:      |                                                                 |
| Max. Meldungen speichern:  | 0=ohne Begrenzung                                               |
|                            | OK                                                              |

#### Überprüfung

- 1. Alarm auf der Zentrale auslösen
- 2. Weboberfläche, unter Meldungen: Sollten die Alarme etc. angezeigt werden

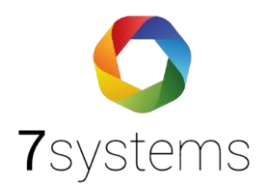

|                                                                                                    | Anzeigen     | PDF-Export Ex                                                                                                  | cel-Expo                                                                                                    | rt CSV-Export Lösch         | en    |         |
|----------------------------------------------------------------------------------------------------|--------------|----------------------------------------------------------------------------------------------------|----------------------------------------------------------------------------------------------------|-----------------------------|-------|---------|
| Nummer                                                                                                    | Anlage Datum | Aktion                                                                                                    | Melder                                                                                                    | Text                        | Typ   | /ersand |
| 13419 - 8 -                                                                                                    | 03.01.2000   |                                                                                                    |                                                                                                    |                             | -     |         |
| 1715353307                                                                                                    | 00:14:00     |                                                                                                    | 1/0                                                                                                    | LVM1, Ring/Stich an NVU1    | 4     | -       |
| 13418 - 6 -                                                                                                    | 03.01.2000   | FRUED ENT                                                                                                    | 6.00                                                                                                    | DK CLEER                    | 20    | - 10    |
| 1715353298                                                                                                    | 00:14:00 4   | FEUER-EXT                                                                                                    | B/1                                                                                                    | DK HUFEG                    | 1     |         |
| 13417 - 6 -                                                                                                    | 03.01.2000   |                                                                                                    | 3.0                                                                                                    | OT LODG                     | 2     | -       |
| 1715353298                                                                                                    | 00:14:00 4   |                                                                                                    | 3/1                                                                                                    | Of Lager OG                 | 2     | 1       |
| 13416 - 6 -                                                                                                    | 03.01.2000   | and the second second second                                                                                   | - 2020                                                                                                    | ABSCHALT, aeESG Alle        | 2     |         |
| 715353298                                                                                                    | 00:14:00     | Abschaltung                                                                                                    | 0/0                                                                                                    | Externsionalgeber           | 3     | -4      |
| 3415 - 6 -                                                                                                    | 03.01.2000   |                                                                                                    |                                                                                                    | ABSCHALT ael neA Alle       |       |         |
| 715353298                                                                                                    | 00:14:00 /   | Abschaltung                                                                                                    | 0/0                                                                                                    | Loeschanlagen               | 3     | -       |
| 3414 - 5 -                                                                                                    | 03.01.2000   |                                                                                                    |                                                                                                    | ABSCHALT aeM-TBL Alle       |       |         |
| 715353289                                                                                                    | 00-14-00     | Abschaltung                                                                                                    | 0/0                                                                                                    | Melderschaltnunkte          | 3     | 1       |
| 3413 - 5 -                                                                                                    | 03.01.2000   |                                                                                                    |                                                                                                    | ABSCHALT BOZ-TBL Alle       |       |         |
| 715353780                                                                                                    | 00.14.00     | Abschaltung                                                                                                    | 0/0                                                                                                    | Zentralenschaltnikte        | 3     | -41     |
| 2413 5                                                                                                    | 03.01.2000   |                                                                                                    |                                                                                                    | ABSCHALT DISC Alle          |       |         |
| 3412 - 3 -                                                                                                    | 00.14.00     | Abschaltung                                                                                                    | 0/0                                                                                                    | ADGUNALI, BESG Alle         | 3     | 11      |
| 1/15353289                                                                                                    | 00:14:00     | ALL STREET, STREET, STREET, STREET, STREET, STREET, STREET, STREET, STREET, STREET, STREET, STREET, STREET, ST |                                                                                                    | Stevergruppen               |       |         |
| 13411 - 5 -                                                                                                    | 03.01.2000   | Abschaltung                                                                                                    | 0/0                                                                                                    | ABSCHALL aeuee Alle         | 3     | 11      |
| 1715353289                                                                                                    | 00:14:00     |                                                                                                    |                                                                                                    | UEbertragungseinr.          |       |         |
| 13410 - 3 -                                                                                                    | 03.01.2000   | TNEO                                                                                                    | 0/0                                                                                                    | Codebetrieb FIN Codebetrieb | 4     | 11      |
| 1715353239                                                                                                    | 00:14:00     |                                                                                                    | 97.0                                                                                                    |                             | 1     | 40      |
| 13409 - 3 -                                                                                                    | 03.01.2000   | THEO                                                                                                    | 0/0                                                                                                    | OFFEN DECKEL 1 Deckelkontak | t,    | 14      |
| 715353239                                                                                                    | 00:14:00     | INIO                                                                                                    | 0,0                                                                                                    | Zentrale                    |       |         |
| 13408 - 3 -                                                                                                    | 10.05.2024   | BOX                                                                                                    | 0.00                                                                                                    | Filter Aldia file Tunona    | 10.00 |         |
| 715353239                                                                                                    | 16:58:03     | Systemmeldung                                                                                                  | 0/0                                                                                                    | Filter Aktiv für Typen:     | 14    |         |
| 13407 - 3 -                                                                                                    | 03.01.2000   | THEO                                                                                                    | 0.0                                                                                                    | ERDSCHLUSS ERDE 1           | 32    | 15      |
| 715353239                                                                                                    | 00:14:00     | INFO                                                                                                    | 0/0                                                                                                    | Erdschluss                  | 9     | -       |
| 13406 - 7 -                                                                                                    | 03.01.2000   |                                                                                                    |                                                                                                    |                             |       |         |
| 715352738                                                                                                    | 00.07.00     | INFO                                                                                                    | 8/1                                                                                                    | DK Flur EG                  | 90    | 4       |
| 3405 - 6 -                                                                                                    | 03.01.2000   |                                                                                                    |                                                                                                    |                             |       |         |
| 715352730                                                                                                    | 00:06:00     |                                                                                                    | 1/0                                                                                                    | LVM1, Ring/Stich an NVU1    | 2     | -       |
| 3404 - 6 -                                                                                                    | 03.01.2000   |                                                                                                    |                                                                                                    |                             |       |         |
| 715352730                                                                                                    | 00:06:00     |                                                                                                    | 3/1                                                                                                    | OT Lager OG                 | 2     | . Al    |
| 13403 - 6 -                                                                                                    | 03.01.2000   |                                                                                                    |                                                                                                    | ABSCHALT SEESC Alle         |       |         |
| 715357730                                                                                                    | 00.05.00     | Abschaltung                                                                                                    | 0/0                                                                                                    | Externeinnalgeber           | 3     | -11     |
| 2402 6                                                                                                    | 03.01.2000   |                                                                                                    |                                                                                                    | ARCCHAIT and eat Alle       |       |         |
| 3402 - 0 -                                                                                                    | 00.05.00.1   | Abschaltung                                                                                                    | 0/0                                                                                                    | ADSCHALT, BELDEA ARE        | 3     | 11      |
| 1715352750                                                                                                    | 00:05:00     | 1.000 MAR 2012 MAR 201                                                                                         |                                                                                                    | Loeschantagen               |       |         |
| 13401 - 4 -                                                                                                    | 03.01.2000   | Abschaltung                                                                                                    | 0/0                                                                                                    | ABSCHALL BEM-TEL AIR        | 3     | 4       |
| 1/15352/20                                                                                                    | 00:05:00     |                                                                                                    |                                                                                                    | Melderschaltpunkte          |       |         |
| 13400 - 4 -                                                                                                    | 03.01.2000   | Abschaltung                                                                                                    | 0/0                                                                                                    | ABSCHALT, aeZ-TBL Alle      | 3     | 11      |
| 1715352720                                                                                                    | 00:05:00     | Sector Contraction Pro-                                                                                        | 2020                                                                                                    | Zentralenschaltpkte         | 22    |         |
| 13399 - 4 -                                                                                                    | 03.01.2000   | Abschaltung                                                                                                    | 0/0                                                                                                    | ABSCHALT, aeSG Alle         | 3     | 4       |
| 1715352720                                                                                                    | 00:05:00     | Absentitung                                                                                                    | 0,0                                                                                                    | Steuergruppen               | -     |         |
| 13398 - 4 -                                                                                                    | 03.01.2000   | Abechaltung                                                                                                    | 0/0                                                                                                    | ABSCHALT. aeUEE Alle        | 2     | 100     |
| 1715352720                                                                                                    | 00:05:00 4   | Abschartung                                                                                                    | 0/0                                                                                                    | UEbertragungseinr.          | 2     |         |
| 13397 - 3 -                                                                                                    | 03.01.2000   | INFO                                                                                                    | 0/0                                                                                                    | Codebetrieb EIN Codebetrieb |       | 14      |
| 1715352695                                                                                                    | 00:05:00 4   | INTO                                                                                                    | 4/4                                                                                                    | codebecheb chi codebecheb   |       |         |
| 13396 - 3 -                                                                                                    | 03.01.2000   | INFO                                                                                                    | 0.0                                                                                                    | OFFEN DECKEL 1 Deckelkontak | t.    |         |
| 715352695                                                                                                    | 00:05:00 4   | INFO                                                                                                    | 0/0                                                                                                    | Zentrale                    | ୍ୟ    | 1       |
| 3395 - 3 -                                                                                                    | 10.05.2024   | BOX                                                                                                    | 0.0                                                                                                    | Filter Alche für Terren     | 441   | 15      |
| 715352695                                                                                                    | 16:49:01     | Systemmeldung                                                                                                  | 0/0                                                                                                    | ritter Aktiv für Typen:     | 19    | -       |
| 3394 - 3 -                                                                                                    | 03.01.2000   |                                                                                                    |                                                                                                    | ERDSCHLUSS ERDE 1           |       |         |
| 715352695                                                                                                    | 00:05:00 4   | INFO                                                                                                    | 0/0                                                                                                    | Erdschluss                  | 4     |         |
| 13393 - 18 -                                                                                                    | 03.01.2000   | 11111111111111111                                                                                              | -                                                                                                    |                             | 26    |         |
| 715352397                                                                                                    | 00:02:00     | RUECKGESETZT                                                                                                   | 30/00                                                                                                    | Lager OG 🥝                  | 9     | 4       |
| 3397 . 17                                                                                                    | 03.01.2000   |                                                                                                    |                                                                                                    |                             |       |         |
| 715353380                                                                                                    | 00.02.00     | RUECKGESETZT                                                                                                   | 30/00                                                                                                    | Lager OG 🥹                  | 9     | 4       |
| 1713332309                                                                                                    | 03.01.2000   |                                                                                                    |                                                                                                    |                             |       |         |
| 13341 - 10 -                                                                                                    | 03.01.2000   | RUECKGESETZT                                                                                                   | 30/00                                                                                                    | Lager OG 🥝                  | 9     | 11      |
| THE REAL PROPERTY AND A DESCRIPTION OF A DESCRIPTION OF A | 0000112000   |                                                                                                    | and the second second s |                             |       |         |

## 3. Exportieren

Bosch XML Datei erstellen

- 1. Software (RPS Software) öffnen
- 2. Siehe unten angehängtes Bild

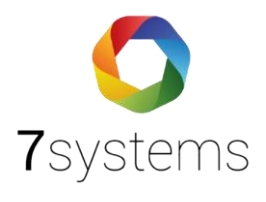

🔣 Anlagenkonfiguration -

| Datei       | Bearbeiten                                                                                                    | Operationen                                                                                                    | Optionen                                                                                                    | Dokumentation                                            | Hilfe        |             |                                                                                                    |                                                                                                    |  |
|-------------|----------------------------------------------------------------------------------------------------|----------------------------------------------------------------------------------------------------|----------------------------------------------------------------------------------------------------|----------------------------------------------------------|--------------|-------------|----------------------------------------------------------------------------------------------------|----------------------------------------------------------------------------------------------------|--|
| S           | peichern                                                                                                    |                                                                                                    | Strg+S                                                                                                    |                                                          |              |             |                                                                                                    |                                                                                                    |  |
| S           | peichern unte                                                                                                    | er XML                                                                                                    |                                                                                                    |                                                          |              |             |                                                                                                    |                                                                                                    |  |
| v           | ergleichen                                                                                                    |                                                                                                    | Strg+M                                                                                                    | · ? •                                                    |              |             |                                                                                                    |                                                                                                    |  |
| V<br>V<br>B | iorlagen impo<br>iorlagen export<br>eenden<br>Netzwerki<br>Kundenint<br>Supportint<br>Supportint<br>Knoten<br>Memote S<br>Knoten<br>III<br>III<br>III<br>III<br>III<br>III<br>III<br>III<br>III<br>I | rtieren<br>rtieren<br>einstellungen<br>formationen<br>formationen<br>ervices<br>en - 1.1 - AVE<br>letzwerkschni<br>xporte<br>ugewiesene Ser-<br>ugewiesene UG<br>VENAR panel<br>MPC - Zent<br>BCM-0000-1<br>ENO 0000 /<br>FPE-500-L<br>RML 0008 /<br>LSN 0300 /<br>LSN 0300 /<br>LSN 0 | Alt+F4<br>ENAR panel<br>ttstellen<br>Wer<br>M Schnittstelle<br>8000 - 1.1<br>ralensteuer<br>B - 1<br>B - 3<br>JGM - 4<br>A - 5<br>A - 7 -<br>A - 5<br>A - 7 -<br>A - 5<br>A - 7 -<br>A - 9 -<br>A - 10<br>A - 11<br>A - 12<br>A - 13<br>A - 17<br>ruppierung J | 8000 - PNA/RSN<br>8000 - PNA/RSN<br>- PNA/RSN 001<br>ung | 001 - Gruppe | (AVENAR par | nel V4.3)<br>Netzwerk - AH-Kronberg-Die<br>Dateiname<br>Zuletzt geändert<br>Version<br><b>Obernehmen</b> Verwe | zhölztal xml Verfügbare Elemente Kontoinfo<br>Freitag, 15. Dezember 2023 08:24:27<br>115<br>erfen Hilfe |  |

Bitte unter Anlagengrunddaten (BMAcloud, Admin-Bereich) den Typ Bosch XML auswählen und Schnittstelle Bosch UEZ.

| Тур              | Notifier               |
|------------------|------------------------|
|                  | ABI 1500               |
|                  | allgemein              |
|                  | Automatiktür           |
| Schnittstelle    | BMA Allgemeiner Import |
|                  | Bosch XML              |
|                  | Bosch-CSV              |
|                  | Bosch-MPP              |
| -                | Brandschutzklappe      |
| Template Wartung | Brandschutztür         |
|                  | CEAG                   |